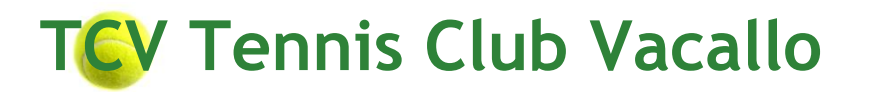

## **ISTRUZIONI PRENOTAZIONE CAMPI TCV VIA INTERNET**

| Prenotazione          |   | Cliccare campo, giorno e ora prescelti; inserire il proprio nome utente e     |
|-----------------------|---|-------------------------------------------------------------------------------|
| campo soci            |   | password, procedere, selezionare il compagno dalla lista (entrambi            |
|                       |   | ricevono e-mail di conferma)                                                  |
|                       |   | I Soci già in tabellone non appariranno nell'elenco finché non è              |
|                       |   | terminato il loro turno di gioco.                                             |
| <b>Prenotazione</b>   |   | Cliccare campo, giorno e ora prescelti; inserire nome utente e password,      |
| <u>Campo</u>          |   | procedere, scegliere "ospite" dall'elenco. Il socio riceverà a fine stagione  |
| <u>socio + ospite</u> |   | l'addebito ore giocate con ospite (fr 10 l'ora a persona)                     |
|                       |   | Per la prenotazione di doppi, il costo di eventuali 2 ospiti viene            |
|                       |   | addebitato al socio che ha prenotato il campo. <u>Non</u> è possibile giocare |
|                       |   | con 3 non soci.                                                               |
|                       | • | In caso di impraticabilità dei campi, ricordarsi di cancellare la             |
|                       |   | riservazione per evitare l'addebito del costo o rivolgersi alla segretaria.   |
| <u>Annullare la</u>   | • | Cliccare sul campo prenotato, immettere nome utente e password e              |
| <u>riservazione</u>   |   | confermare. L'annullamento può essere fatto da uno dei 2 giocatori che        |
|                       |   | elimina l'intera riservazione (entrambi ricevono e-mail di conferma           |
|                       |   | cancellazione) fino a 1 ora prima della prenotazione.                         |
| <u>Accesso</u>        | • | Cliccando su "login" si può accedere ai "miei dati e mie riservazioni" ed è   |
| <u>dati personali</u> |   | possibile completare i dati mancanti o modificare quelli errati.              |
|                       | • | E' opportuno modificare "nome utente e password" da noi assegnati             |
|                       |   | personalizzandola. Sarà più facile ricordarseli.                              |
|                       | • | Nel settore "mie riservazioni" sono elencate le ore prenotate                 |
| <u>Diritto ore di</u> | • | In tabellone si potrà figurare una sola volta. Fintanto che il nome del       |
| <u>gioco</u>          |   | socio appare in tabellone, lo stesso non apparirà nella lista soci per la     |
|                       |   | riservazione. Appena il socio avrà giocato, il suo nome riapparirà nella      |
|                       |   |                                                                               |
|                       | • | Per agevolare l'utilizzo dei campi viene introdotta la "prenotazione          |
|                       |   | dell'ultimo minuto". Tutti i soci, anche se gia presenti in tabellone,        |
|                       |   | possono occupare il campo libero relativo all'ora di gioco che sta per        |
|                       |   | Iniziare, prenotandosi direttamente con li proprio nome utente. Cio sara      |
|                       |   | possibile 15 min prima dell'inizio dell'ora. Esempio; nel caso i ora di gioco |
|                       |   | Per celere che si trevene al Club Lleuse il diritte "all'ultime minute"       |
|                       | • | spotta poll'ordina a:                                                         |
|                       |   | a). Soci che non hanno giocato l'ora precedente a quella da                   |
|                       |   | nrenotare.                                                                    |
|                       |   | h) Soci che sono sul campo e stanno terminando l'ora di gioco                 |
|                       |   | precedente a quella da prenotare                                              |
|                       | . | Per giocare bisogna SEMPRE iscriversi sul tabellone                           |
|                       |   |                                                                               |